### Reisekostenabrechnung

### für NAVISION 4.0

Version 01.00

#### Reisekostenabrechnung mit NAVISION 4.0

- Ausgabe: August 2006, Bearbeitungsstand 01
- Kontakt: Kremer & Thimm GmbH, Im Bondorf 2, D 53545 Linz am Rhein www.kt-gmbh.com

### Inhaltsverzeichnis

| Vorbemerkungen              | 3  |
|-----------------------------|----|
| Einrichtung                 | 4  |
| Grundsätzliche Einrichtung  | 4  |
| Reisekosten Einrichtung     | 4  |
| Spesenstufen                | 6  |
| Pauschalen                  | 6  |
| Ressourcen                  | 7  |
| Verkäufer                   | 9  |
| Anwendung                   | 10 |
| Technischer Anhang          | 19 |
| Hinweise zur Programmierung | 19 |
| Objekte                     | 19 |
| Standard                    | 19 |
| Neue Objekte                | 19 |

### Vorbemerkungen

Die Erfassung von Reisekosten ist eine lästige, zeitaufwendige und fehlerträchtige Arbeit. Dies wird über das vorliegende Reisekostenmodul erheblich vereinfacht.

Die Reisekostenabrechnung deckt in der Version 1.0 den elementaren Bedarf ab:

- Erfassung der Reisezeit
- Verwendung privater Fahrzeuge
- Ermittlung der gesetzlichen Pauschalen im In- und Ausland
- Erfassung sonstiger angefallener Kosten (Hotel, Parken, etc.)
- kreditorische Verbuchung
- Erstellung nachvollziehbarer Belege als Dokumentation der Dienstreise

Erweiterungen des Moduls sind geplant. Fragen Sie bei Interesse bei uns nach.<sup>1</sup>

### Einrichtung

Die Einrichtung der Reisekostenabrechnung ist sehr einfach, setzt aber grundsätzliche buchhalterische Kenntnisse voraus.

#### Grundsätzliche Einrichtung

#### Reisekosten Einrichtung

Die Reisekosten Einrichtung befindet sich im Menü "Reisekosten  $\rightarrow$  Einrichtung  $\rightarrow$  Reisekosteneinrichtung"

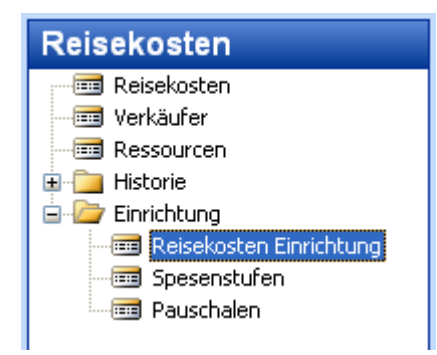

<sup>&</sup>lt;sup>1</sup> Erweiterte Dimensionen werden zur Zeit nicht unterstützt. Fragen Sie bitte bei Bedarf nach.

| 🗰 Reisekosten Einrichtung                        |       |
|--------------------------------------------------|-------|
| Allgemein Numerierung Ressourcen<br>Vorgabe Land |       |
| Spesen 🔻                                         | Hilfe |

| Vorgabe Land               | Vorbelegung Ursprungland für Start der Dienstreise |
|----------------------------|----------------------------------------------------|
| Reiseabrechnungsnummer ist | Die gebuchte Reisekostenabrechnungsnummer wird     |
| Einkaufsrechnungsnummer    | automatisch auch als Buchungsnummer der            |
|                            | Eingangsrechnung verwendet.                        |

| 🗰 Reisekosten Einricht                                               |                              |       |
|----------------------------------------------------------------------|------------------------------|-------|
| Allgemein Numerierung<br>Reisekosten Nummern<br>Geb. Reisekosten Num | Ressourcen<br>RK 👚<br>RK-G 💽 |       |
|                                                                      | Spesen 🔻                     | Hilfe |

Die Nummernserien sind aus anderen NAVISION Modulen hinlänglich bekannt.

In der Einrichtung werden die Vorgabe Ressourcen für die Reisekosten hinterlegt.

| 🗰 Reisekosten Einrich                         | tung                   |         |
|-----------------------------------------------|------------------------|---------|
| Allgemein Numerierung                         | Ressourcen             |         |
| Verpflegungsmehrauf<br>pauschale Übernachtung | MERPFL 主<br>PAUSCH-Ü 💽 |         |
| Frühstücksabzug<br>Kilometernauschale         | FRÜH-ABZ               |         |
|                                               | PRIV-PKW-MIT           | 45      |
| Kilometerpauschale Mo<br>Mitreisende Motorrad | PRIV-MOT-KM 1          |         |
| Kilometerpauschale Mofa                       |                        |         |
| Niometerpauschale Fa                          |                        |         |
|                                               | Spesen                 | ▼ Hilfe |

#### Spesenstufen

| Reisekost | en Einric | htung Speser | stufen |          |        |        |
|-----------|-----------|--------------|--------|----------|--------|--------|
| von       | bis       | Land         | Min    | destabwe | Betrag |        |
| •         |           |              | ٠      | 8,00     | 6,00   | ~      |
|           |           |              |        | 14,00    | 12,00  |        |
|           |           |              |        | 24,00    | 24,00  |        |
|           |           |              |        |          |        |        |
|           |           |              |        |          |        | $\sim$ |
|           |           |              |        |          |        | Hilfe  |

Die Spesenstufen können länderabhängig erfasst werden, so dass auch die Werte für Auslandsdienstreisen eingetragen werden können.

#### Pauschalen

| 📰 R | eisekos | ten Einrich | tung Pausc | halen       |                          |                           |              |             |
|-----|---------|-------------|------------|-------------|--------------------------|---------------------------|--------------|-------------|
|     | von     | bis         | Land       | Übernachtun | Frühstücksab<br>(Betrag) | Frühstücksab<br>(Prozent) | Kilometerpau | Mitfahrerpa |
|     |         |             |            | 0,00        | 4,50                     | 0,00                      | 0,30         | <u> </u>    |
|     | _       |             |            |             |                          |                           |              |             |
|     | -       |             |            |             |                          |                           |              |             |
|     | -       |             |            |             |                          |                           |              |             |
|     |         |             |            |             |                          |                           |              |             |
|     |         |             |            |             |                          |                           |              |             |
|     |         |             |            |             |                          |                           |              |             |
|     |         |             |            |             |                          |                           |              | <u>~</u>    |
|     | <       |             |            |             |                          |                           |              | >           |
|     |         |             | νC         |             |                          |                           | (            | Hilfe       |

#### Feld Wert

| Feld                        | Beschreibung                              |
|-----------------------------|-------------------------------------------|
| von                         | Pauschalen gelten ab diesem Datum         |
| bis                         | Pauschalen gelten bis zu diesem Datum,    |
|                             | leer bedeutet, dass es keine zeitliche    |
|                             | Obergrenze gibt.                          |
| Frühstücksabzug (Betrag)    | Übernachtung mit Frühstück führt zu einer |
|                             | Kürzung.                                  |
| Frühstücksabzug (Prozent)   | Bei Auslandsübernachtungen erfolgt die    |
|                             | Kürzung auf Basis des für das Ausland     |
|                             | gültigen Satzes für den                   |
|                             | Verpflegungsmehraufwand.                  |
| Übernachtungspauschale      | Bei Übernachtungen ohne Beleg, wird die   |
|                             | Übernachtungspauschale herangezogen.      |
| Kilometerpauschale          | Bei Einsatz des privaten PKW              |
| Mitfahrerpauschale          | Bei Einsatz des privaten PKW              |
| Kilometerpauschale Motorrad | Bei Einsatz des privaten Motorrads        |
| Mitfahrerpauschale Motorrad | Bei Einsatz des privaten Motorrads        |
| Kilometerpauschale Mofa     | Bei Einsatz des privaten Mofas            |
| Kilometerpauschale Fahrrad  | Bei Einsatz des privaten Fahrrads         |

#### Ressourcen

Da die Ressourcen ein wesentlicher Teil der Reisekostenabrechnung sind, befinden sich die Ressourcen im Reisekosten Hauptmenü.

| Reisekosten               |
|---------------------------|
|                           |
| - 📼 Verkäufer             |
| Ressourcen                |
| 😟 🧰 Histo 🦳               |
| 🖻 🦾 Einrichtung           |
| 🔤 Reisekosten Einrichtung |
| 🔤 Spesenstufen            |
|                           |

Die Reisekosten werden über Ressourcen abgerechnet. Dies wirkt etwas ungewöhnlich, hat aber berechtigte Gründe:

- Eine eigene Tabelle für "Reisekosten" wurde nicht angelegt, da wir in NAVSION ausreichend Möglichkeiten haben, den Sachverhalt abzubilden.
- Sachkonten scheiden aus, da man sonst dem Vertrieb zumindest Leserechte auf die Sachkontentabelle gewähren müsste. Dies ist nicht immer gewünscht.
- Artikel scheiden aus, da man keine Bestände hat.
- Ressourcen sind ideal, da sie wie Sachkonten fakturierbar sind. Werden Reisekosten im Projekt weiterberechnet, haben Ressourcen erhebliche Vorteile, da z. B. die Preisfindung komplett verfügbar ist.

Damit die Ressourcen in der Reisekostenabrechnung korrekt berücksichtigt werden können, müssen für die verschiedenen Sachverhalte Ressourcen angelegt werden.

Die grundsätzlichen Hinweise zur Anlage von Ressourcen, entnehmen Sie bitte der NAVISION Dokumentation.

| IVERPFL Verpflegungsmehraufwand - Ressourcenkarte |                           |
|---------------------------------------------------|---------------------------|
| Allgemein Fakturierung Personaldaten Reisekosten  |                           |
| Nr VERPFL 🔜 🖉                                     | Suchbegriff VERPFLEGUNGSM |
| Name Verpflegungsmehraufwand                      | ResGruppennr              |
| Art Person 💌                                      | Gesperrt                  |
| Basiseinheitencode TAG 💽                          | Korrigiert am 20.08.06    |
|                                                   |                           |
|                                                   |                           |
|                                                   |                           |
| Ressource 🔻                                       | Preise 🔻 Planung 🔻 Hilfe  |

Im Register "Fakturierung" kann der Einstandspreis und müssen die Felder "Produktbuchungsgruppe"<sup>2</sup> und "MwSt. Produktbuchungsgruppe" gefüllt werden.

<sup>&</sup>lt;sup>2</sup> Aus der Kombination Geschäfts- und Produktbuchungsgruppe wird das Wareneinkaufskonto ermittelt.

| EXERPTL Verpflegungsmehraufwand - Ressourcenkarte |                                                                                                    |
|---------------------------------------------------|----------------------------------------------------------------------------------------------------|
| Allgemein Fakturierung Personaldaten Reisekosten  |                                                                                                    |
| EK-Preis                                          | Produktbuchungsgruppe. OHNE MWST 💽<br>MwStProduktbuchun OHNE MWST 💽<br>Automat. Textbaustein . 🗌<br>IC-Partner EinkSachk |
| VK-Preis 0,00                                     | Preise V Planung V Hilfe                                                                                                 |

Im Register "Reisekosten" werden speziell für die Reisekostenabrechnung benötigte Felder gepflegt.

| 🗰 VERPFL Verpflegungsmehraufwand - Ressourcenkarte              |      |
|-----------------------------------------------------------------|------|
| Allgemein Fakturierung Personaldaten Reisekosten<br>Reisekosten |      |
| Ressource V Planung V H                                         | ilfe |

| Reisekosten                 | Nur wenn dieses Feld "ja" ist, werden die    |
|-----------------------------|----------------------------------------------|
|                             | Ressourcen in der Abrechnung angezeigt.      |
| Reisekosten                 | Dieses Feld ist für Auslandsreisen relevant, |
| MwStGeschäftsbuchungsgruppe | wenn USt. Verrechnungsanträge für das        |
|                             | Land der Dienstreise gestellt werden         |
|                             | können. Werden im Ausland angefallene        |
|                             | Kosten mit 0% USt. Bewertet, bleibt dieses   |
|                             | Feld leer.                                   |

#### Verkäufer

Die Reisekostenabrechnung erfolgt über den Verkäufer. Hierzu muss der Verkäufer mit zusätzlichen Informationen speziell für die Reisekostenabrechnung ergänzt werden.

| 🖬 AH Andrea Hischer - Verkäufer-/Einkäuferkarte                                         |
|-----------------------------------------------------------------------------------------|
| Allgemein Fakturierung Outlook-Integration Benachrichtigung Synchronisation Reisekosten |
| Kreditor für Reisekosten . 🔠 👔 Kilometerpauschale PRIV-PKW-KM 💽                         |
| Verpflegungsmehrauf VERPFL 💼 Mitreisende PRIV-PKW-MIT 💽                                 |
| pauschale Übernachtung PAUSCH-Ü 💽 Kilometerpauschale Mo                                 |
| Frühstücksabzug FRÜH-ABZ 💽 Mitreisende Motorrad 💽                                       |
| Kilometerpauschale Mofa. 💽 🕅                                                            |
| Kilometerpauschale Fa                                                                   |
|                                                                                         |
|                                                                                         |
| Verkäufer 🕶 Funktion 💌 Aktivität erst. Hilfe                                            |

Das wichtigste Feld ist die Angabe der Kreditornummer, da die Reisekosten kreditorisch abgerechnet werden.

Die restlichen Felder sind bereits aus der grundsätzlichen Einrichtung der Reisekostenabrechnung (siehe auch Seite ) bekannt. Im Verkäufer können die Vorgabewerte übersteuert werden, so dass besondere Sachverhalte, z. B. für Geschäftsführer, abgebildet werden können.

### Anwendung

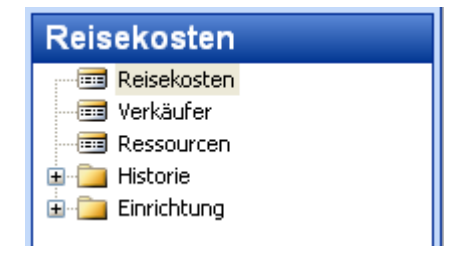

Das Modul Reisekosten zu benutzen, ist denkbar einfach. Hierzu wählt man einfach den Menüpunkt "Reisekosten" aus.

|   | 🗉 Ohne Namen - Reisekosten                                                                                        |                                                                      |            |       |            |            |          |          |
|---|----------------------------------------------------------------------------------------------------|----------------------------------------------------------------------|------------|-------|------------|------------|----------|----------|
| ſ | Allgemein                                                                                                    |                                                                      |            |       |            |            |          |          |
|   | Nr    Verkäufer    Beschreibung    Beschreibung 2    Reisebeginn Datum/Uh    Reiseende Datum/Uhrzeit    Projektnr | Buchungsda<br>Belegdatum<br>Fahrzeug ,<br>Mitreisende<br>An-/Abfahrt | stum       | 0     | Reisedatum | Pauschal   | Frühstüc |          |
|   | Land                                                                                                    |                                                                      |            |       |            |            |          | <u>⊻</u> |
|   | Art Code Beschreibung                                                                                             |                                                                      | Stückoreis | Menae | Betrag     | Produktb   | MwStPr   |          |
|   |                                                                                                    |                                                                      | e, lo      | 0,00  | 0,00       |            |          |          |
|   |                                                                                                    |                                                                      |            |       |            |            |          | ~        |
|   |                                                                                                    |                                                                      |            |       | Rei        | sekosten 👻 | Hilfe    |          |

Das Modul verhält sich gem. den NAVISION Standards. Nach Bestätigung der leeren Nummer, Auswahl eines Verkäufers und der Eingabe des Datums der Dienstreise, erhalten Sie folgende Darstellung:

| 🗰 RK000024 - Reisekosten                                                                                                    |                                                                                |                                               |            |             |          |          |
|----------------------------------------------------------------------------------------------------|--------------------------------------------------------------------------------|-----------------------------------------------|------------|-------------|----------|----------|
| Allgemein                                                                                                    |                                                                                |                                               |            |             |          |          |
| Nr       RK000024         Verkäufer       AH         Beschreibung       Fa. Müller, Vorführung n4u.tc         Beschreibung 2       Leipzig         Reisebeginn Datum/Uh       10.08.06         Reiseende Datum/Uhrzeit       10.08.06         Projektnr       T         Land       T | Buchungsdatum<br>Belegdatum<br>Fahrzeug<br>Mitreisende<br>An-/Abfahrtkilometer | 20.08.06<br>20.08.06<br><b>v</b><br>0<br>0,00 | Reisedatum | Pauschal,,, | Frühstüc |          |
| Pauschalen                                                                                                    |                                                                                |                                               |            |             |          |          |
| Art Code Beschreibung                                                                                                    | Stückpreis                                                                     | Menge                                         | Betrag     | Produktb    | MwStPr   |          |
|                                                                                                    | 0,00                                                                           | 0,00                                          | 0,00       |             |          | <u>~</u> |
|                                                                                                    |                                                                                |                                               |            |             |          |          |
|                                                                                                    |                                                                                |                                               | Re         | isekosten 🔻 | Hilfe    |          |

Nun wird die Anfangszeit von 12:00 Uhr eingegeben und als Rückkehr der Dienstreise der 13.8.06 um 21:00 erfasst.

| 🗰 RK000024 - Reisekosten |                                                                                          |                                        |                                       |             |           |  |
|--------------------------|------------------------------------------------------------------------------------------|----------------------------------------|---------------------------------------|-------------|-----------|--|
| Allgemein                |                                                                                          |                                        |                                       |             |           |  |
| Nr                       | Buchungsdatum [<br>Belegdatum [<br>Fahrzeug [<br>Mitreisende [<br>An-/Abfahrtkilometer [ | 20.08.06<br>20.08.06<br>©<br>0<br>0,00 | Reisedatum 10.08.06 11.08.06 12.08.06 | Pauschal    | Frühstüc  |  |
| l Arti Code              | Stückproid                                                                               | Mence                                  | otroa                                 | Produkth    | MusSH -Dr |  |
| *>                       | 0,00                                                                                     | 0,00                                   | euray<br>0,00                         | Produkto    | MWDU-PT   |  |
|                          |                                                                                          |                                        |                                       |             |           |  |
|                          |                                                                                          |                                        | Re                                    | isekosten 🔻 | Hilfe     |  |

Nach der Eingabe werden automatisch die Zeilen für die Reisetage generiert. Im Register "Pauschalen" wurden bereits die Spesen ermittelt.

|   | RK000024 - Rei | sekosten                                                                             |                                                               |            |                                               |                                                                 |             |          |   |
|---|----------------|--------------------------------------------------------------------------------------|---------------------------------------------------------------|------------|-----------------------------------------------|-----------------------------------------------------------------|-------------|----------|---|
| ٢ | Allgemein      |                                                                                      |                                                               |            |                                               |                                                                 |             |          |   |
|   | Nr             | RK000024<br>AH   Fa. Müller, Vorführung n4u.tc<br>Leipzig<br>h 10.08.06 12:00:00<br> | Buchungso<br>Belegdatu<br>Fahrzeug<br>Mitreisend<br>An-/Abfah | Jatum      | 20.08.06<br>20.08.06<br><b>•</b><br>0<br>0,00 | Reisedatum      10.08.06     11.08.06     12.08.06     12.08.06 | Pauschal    | Frühstüc |   |
|   |                | Pauschalen                                                                           |                                                               |            |                                               |                                                                 |             |          |   |
|   | Art Code       | Beschreibung                                                                         |                                                               | Stückpreis | Menge                                         | Betrag                                                          | Produktb    | MwStPr   |   |
|   | R VERPFL       | Verpflegungsmehraufwand                                                              |                                                               | 6,00       | 1,00                                          | 6,00                                                            | OHNE M      | OHNE M   | ~ |
|   | R., VERPFL     | Verpflegungsmehraufwand                                                              |                                                               | 24,00      | 1,00                                          | 24,00                                                           | OHNE M      | OHNE M   |   |
|   | R VERPFL       | Verpflegungsmehraufwar                                                               |                                                               | 24,00      | 1,00                                          | 24,00                                                           | OHNE M      | OHNE M   |   |
|   | R VERPFL       | Verpflegungsmehraufwand                                                              |                                                               | 12,00      | 1,00                                          | 12,00                                                           | OHNE M      | OHNE M   |   |
|   |                |                                                                                      |                                                               |            |                                               |                                                                 |             |          | ~ |
|   |                |                                                                                      |                                                               |            |                                               | Re                                                              | isekosten 👻 | Hilfe    |   |

Im Register "Zusätzliche Kosten" können nun noch die Parkbelege, Hotelrechnungen, etc. erfasst werden.

Wurde der eigene PKW für die Dienstreise verwendet, so können noch die Kilometerpauschalen ermittelt werden. Da unsere Verkäuferin einen Kollegen mitgenommen hat, kann sie auch noch die Mitfahrerpauschale geltend machen.

| 🗰 RK000024 - Reisekosten                                                                                                    |               |                                                  |                                                    |            |          |                   |
|----------------------------------------------------------------------------------------------------|---------------|--------------------------------------------------|----------------------------------------------------|------------|----------|-------------------|
| Allgemein                                                                                                    |               |                                                  |                                                    |            |          |                   |
| Nr       RK000024         Verkäufer       AH         Beschreibung       Fa. Müller, Vorführung n4u.tc         Beschreibung 2       Leipzig         Reisebeginn Datum/Uh       10.08.06       12:00:00         Reiseende Datum/Uhrzeit       13.08.06       21:00:00         Projektnr       Image: Comparison of the second second | Buchungsdatum | 20.08.06<br>20.08.06<br>Priva 💌<br>1<br>1.250,00 | Reisedatum      10.08.06     11.08.06     12.08.06 | Pauschal   | Frühstüc |                   |
| Land 主                                                                                                    |               |                                                  |                                                    |            |          | $\mathbf{v}$      |
| Zusätzliche Kosten Pauschalen<br>Arti Code Beschreibung                                                                                                    | Stückpreis    | Menge                                            | Betrag                                             | Produktb   | MwStPr   |                   |
| R. RPFL Verpflegungsmehraufwand                                                                                                    | 6,00          | 1,00                                             | 6,00                                               | OHNE M     | OHNE M   | ^                 |
| R., VERPFL Verpflegungsmehraufwand                                                                                                    | 24,00         | 1,00                                             | 24,00                                              | OHNE M     | OHNE M   |                   |
| R., VERPFL Verpflegungsmehraufwand                                                                                                    | 24,00         | 1,00                                             | 24,00                                              | OHNE M     | OHNE M   |                   |
| R VERPFL Verpflegungsmehraufwand                                                                                                    | 12,00         | 1,00                                             | 12,00                                              | OHNE M     | OHNE M   |                   |
| R PRIV-PK KM Pauschale priv. PKW                                                                                                    | 0,30          | 1.250,00                                         | 375,00                                             | OHNE M     | OHNE M   |                   |
| R., PRIV-PK., Mitreisende im privaten PKW                                                                                                    | 0,02          | 1.250,00                                         | 25,00                                              | OHNE M     | OHNE M   | $\mathbf{\nabla}$ |
|                                                                                                    |               |                                                  | Rei                                                | sekosten 🔻 | Hilfe    |                   |

Da die Hotelübernachtungen inkl. Frühstück waren, müssen die Pauschalen gekürzt werden. Hierzu setzt man einfach ein Häkchen das Feld "Frühstück (im Hotel)" in alle relevanten Tage der Reisetagesübersicht<sup>3</sup>.

| 🗰 RK000024 - Reisekosten 💦                                                                                                    |            |                                                  |                                                                                                    |             |          |              |
|----------------------------------------------------------------------------------------------------|------------|--------------------------------------------------|----------------------------------------------------------------------------------------------------|-------------|----------|--------------|
| Allgemein                                                                                                    |            |                                                  |                                                                                                    |             |          |              |
| Nr       RK000024       Buchu         Verkäufer       AH       Beleg         Beschreibung       Fa. Müller, Vorführung n4u.tc       Fahrz         Beschreibung 2       Leipzig       Mitrei         Reisebeginn Datum/Uhr       10.08.06       12:00:00       An-/A         Reiseende Datum/Uhrzeit       13.08.06       21:00:00       Projektnr         Land       Image: Comparison of the state of the state of the sta | ungsdatum  | 20.08.06<br>20.08.06<br>Priva •<br>1<br>1.250,00 | Reisedatum           ▶         10.08.06           11.08.06         12.08.06           ■         -           ■         -           ■         -           ■         -           ■         -           ■         -           ■         -           ■         -           ■         -           ■         - | Pauschal    | Frühstüc |              |
| Arti Code Beschreibung                                                                                                    | Stückpreis | Menge                                            | Betrag                                                                                                    | Produkth    | MwStPr   |              |
|                                                                                                    | 6,00       | 1,00                                             | 6,00                                                                                                    | OHNE M      | OHNE M   | ~            |
| R., FRÜH-ABZ Frühstücksabzug                                                                                                    | -4,50      | 1,00                                             | -4,50                                                                                                    | OHNE M      | OHNE M   |              |
| R., VERPFL Verpflegungsmehraufwand                                                                                                    | 24,00      | 1,00                                             | 24,00                                                                                                    | OHNE M      | OHNE M   |              |
| R., FRÜH-ABZ Frühstücksabzug                                                                                                    | -4,50      | 1,00                                             | -4,50                                                                                                    | OHNE M      | OHNE M   |              |
| R., VERPFL Verpflegungsmehraufwand                                                                                                    | 24,00      | 1,00                                             | 24,00                                                                                                    | OHNE M      | OHNE M   |              |
| R., FRÜH-ABZ Frühstücksabzug                                                                                                    | -4,50      | 1,00                                             | -4,50                                                                                                    | OHNE M      | OHNE M   |              |
| R., VERPFL Verpflegungsmehraufwand                                                                                                    | 12,00      | 1,00                                             | 12,00                                                                                                    | OHNE M      | OHNE M   |              |
| R., PRIV-PK KM Pauschale priv. PKW                                                                                                    | 0,30       | 1.250,00                                         | 375,00                                                                                                    | OHNE M      | OHNE M   |              |
| R., PRIV-PK Mitreisende im privaten PKW                                                                                                    | 0,02       | 1.250,00                                         | 25,00                                                                                                    | OHNE M      | OHNE M   |              |
|                                                                                                    |            |                                                  |                                                                                                    |             |          | $\mathbf{v}$ |
|                                                                                                    |            |                                                  | Rei                                                                                                    | isekosten 🔻 | ) Hilfe  |              |

Anschließend können die zusätzlichen Kosten erfasst werden.

<sup>&</sup>lt;sup>3</sup> Aktualisierung der generierten Zeilen aus der Tagesübersicht ist zur Zeit nicht möglich (jedenfalls nicht ohne Klimmzüge). Vor jedem Ausdruck oder nach jeder Änderung in den Kopfdaten werden die Pauschalen neu generiert.

| illgemein                                                                                                    |                                                      |                                              |                                          |                                                  |                                                |  |
|----------------------------------------------------------------------------------------------------|------------------------------------------------------|----------------------------------------------|------------------------------------------|--------------------------------------------------|------------------------------------------------|--|
| Jr <b>KK000024</b> /erkäufer       AH         *eschreibung       Fa. Müller, Vorführung n4y.tc         3eschreibung 2       Leipzig         Reisebeginn Datum/Uh       10.08.06       12:00:00         Reiseende Datum/Uhrzeit       13.08.06       21:00:00         Projektnr       Image: Comparison of the second second secon | Buchungsdatum          Belegdatum                    | 20.08.06<br>20.08.06<br>Priva  1<br>1.250,00 | Reisedatum 10.08.06 11.08.06 12.08.06    | Pauschal                                         | Frühstüc                                       |  |
|                                                                                                    |                                                      |                                              |                                          |                                                  |                                                |  |
| und                                                                                                    |                                                      |                                              |                                          |                                                  |                                                |  |
| and                                                                                                    | Stückpreis                                           | Menge                                        | Betrag                                   | Produktb                                         | MwStPr                                         |  |
| and                                                                                                    | Stückpreis<br>240,00                                 | Menge 1,00                                   | Betrag<br>240,00                         | Produktb<br>HANDEL                               | MwStPr<br>MWST16                               |  |
| and                                                                                                    | Stückpreis<br>240,00<br>5,00                         | Menge<br>1,00<br>1,00                        | Betrag<br>240,00<br>5,00                 | Produktb<br>HANDEL<br>HANDEL                     | MwStPr<br>MWST16<br>MWST16                     |  |
| and                                                                                                    | Stückpreis<br>240,00<br>5,00<br>8,00                 | Menge 1,00<br>0 1,00<br>0 1,00<br>0 1,00     | Betrag<br>240,00<br>5,00<br>8,00         | Produktb<br>HANDEL<br>HANDEL<br>HANDEL           | MwStPr<br>MWST16<br>MWST16<br>MWST16           |  |
| and                                                                                                    | Stückpreis<br>240,00<br>5,00<br>8,00<br>5,00<br>5,00 | Menge 0 1,00 0 1,00 0 1,00 0 1,00 0 1,00     | Betrag<br>240,00<br>5,00<br>8,00<br>5,00 | Produktb<br>HANDEL<br>HANDEL<br>HANDEL<br>HANDEL | MwStPr<br>MWST16<br>MWST16<br>MWST16<br>MWST16 |  |

Vor dem Buchen und Drucken, sollte der Testbericht eingesehen werden. Hier wird geprüft, ob alles vollständig eingerichtet ist und ob der Beleg sinnvolle Informationen liefert.

| 🗖 Re | isekoste nab | rechnung    | : 📃 🗆 🛛            |
|------|--------------|-------------|--------------------|
| Reis | ekosten Kopf | Optionen    |                    |
|      | Feld         |             | Filter             |
|      | • Nr.        |             | RK000024           |
|      | Verkäufer    |             |                    |
|      | _            |             |                    |
|      |              |             |                    |
| Ť    |              |             | Sortjerung         |
| Dr   | ucken        | Seitenansic | ht Abbrechen Hilfe |

In unserem Beispiel erhalten wir folgenden Ausdruck:

| <u>R</u> eisekosten 🔻    | Hilfe                 |
|--------------------------|-----------------------|
| Übersicht                | F5                    |
| Testbericht              | <b>A</b>              |
| Buchen<br>Buchen und Dru | F11<br>ucken Groß+F11 |

Reisekostenabrechnung Testbericht

|                                                                                                    |                                                             |                     |                                   | Seite                                                                                                    | 1                                                                                                    |                                                                                                    |                                                                                                    |
|----------------------------------------------------------------------------------------------------|-------------------------------------------------------------|---------------------|-----------------------------------|----------------------------------------------------------------------------------------------------|----------------------------------------------------------------------------------------------------|----------------------------------------------------------------------------------------------------|----------------------------------------------------------------------------------------------------|
| Kremer & Thimm (<br>Im Bondorf 2                                                                                                    |                                                             | <b>Andr</b><br>Weis | e <b>a Hischer</b><br>senburger V | Veg 45                                                                                                    |                                                                                                    |                                                                                                    |                                                                                                    |
| 53545 Linz am Rhe                                                                                                    |                                                             | 5354                | 5 Linz am R                       | hein                                                                                                    |                                                                                                    |                                                                                                    |                                                                                                    |
|                                                                                                    |                                                             |                     |                                   | Bank<br>BLZ<br>Konto                                                                                                    | Name V<br>5<br>pnr. 1                                                                                  | Vesterwaldban)<br>55667788<br>2345678899                                                                                                    | (eG                                                                                                    |
| Kreditornr.                                                                                                    | АН                                                          |                     |                                   | 20. A                                                                                                    | ugust 2006                                                                                             |                                                                                                    |                                                                                                    |
|                                                                                                    |                                                             |                     |                                   | Reis:<br>Buch                                                                                                    | ekostennr.<br>ungsdatum                                                                                | RK00002<br>20.08.06                                                                                                    | 24                                                                                                    |
| Fa. Müller, Vorführu<br>Leipzig                                                                                                    | ing n4y.tc                                                  |                     |                                   | 10.08.06<br>13.08.06                                                                                                    | 12:00<br>21:00                                                                                         |                                                                                                    |                                                                                                    |
| Privat-PKW                                                                                                    | 1.250,00 km                                                 | Mitreisende         | 1                                 |                                                                                                    |                                                                                                    |                                                                                                    |                                                                                                    |
| Hotelrechnung Par<br>Parken<br>Parken - Hotel<br>Parken - Hotel<br>Verpflegungsmehr<br>Frühstücksabzug<br>Verpflegungsmehr<br>Frühstücksabzug<br>Verpflegungsmehr<br>KM Pauschale priv.<br>Mitreisende im priv | k Hotel<br>aufwand<br>aufwand<br>aufwand<br>PKW<br>aten PKW |                     |                                   | 13.08.06<br>10.08.06<br>11.08.06<br>12.08.06<br>10.08.06<br>10.08.06<br>11.08.06<br>11.08.06<br>12.08.06<br>12.08.06<br>13.08.06 | 240,00<br>5,00<br>8,00<br>6,00<br>-40,00<br>24,00<br>24,00<br>24,00<br>-40,00<br>12,00<br>0,30<br>0,00 | 1,00         1,00         1,00         1,00         1,00         1,00         1,00         1,00         1,00         1,00         1,00         1,00         1,00         1,00         1,00         1,00         1,00         1,00         1,00         1,00         1,00         1,00         1,250,00         1,250,00 | 240,00<br>5,00<br>8,00<br>6,00<br>-12,00<br>24,00<br>-12,00<br>24,00<br>-12,00<br>12,00<br>375,00<br>25,00 |
|                                                                                                    |                                                             |                     |                                   | Ge                                                                                                    | samt                                                                                                   |                                                                                                    | 696,00                                                                                                    |

Nach der Prüfung, kann der Beleg gebucht und gedruckt werden. Der Ausdruck kann auch in den gebuchten Reisekostenabrechnungen jederzeit erneut erfolgen.

| RK000024 - Reisekosten                      |               |                                                       |            |                          |               |   |
|---------------------------------------------|---------------|-------------------------------------------------------|------------|--------------------------|---------------|---|
| Allgemein                                   |               |                                                       |            |                          |               |   |
| Nr                                          | Buchungsdatum | 20.08.06<br>20.08.06<br>Priva •<br>1<br>1.250,00<br>• | Reisedatum | Pauschal                 | Frühstüc      |   |
| Arti Code Belegdatum Beschreibung           | Stückpreis    | Menge                                                 | Betrag     | Produktb                 | MwStPr        |   |
| R., HOTEL 13.08.06 Hotelrechnung Park Hotel | . 240,00      | 1,00                                                  | 240,00     | HANDEL                   | MWST16        | ~ |
| R., PARKEN 10.08.06 Parken                  | 5,00          | 1,00                                                  | 5,00       | HANDEL                   | MWST16        |   |
| R., PARKEN 11.08.06 Parken - Hotel          | 8,00          | 1,00                                                  | 8,00       | HANDEL                   | MWST16        |   |
| R., PARKEN 10.08.06 Parken                  | 5,00          | 1,00                                                  | 5,00       | HANDEL                   | MWST16        |   |
| R PARKEN 12.08.06 Parken - Hotel            | 8,00          | 1,00                                                  | 8,00       | HANDEL                   | MWST16        | ~ |
|                                             |               |                                                       | Re         | isekosten ▼<br>Übersicht | ) Hilfe<br>F5 |   |
|                                             |               |                                                       | -          | Testbericht              | F11           |   |

Mit dem Buchungsvorgang werden die gebuchten Reisekosten erstellt und gleichzeitig die Kreditorenrechnung gebucht.

|   | GRKOOD     | 007 - (            | Gebuchte R     | eisekosten                  |             |              |           |              |          |          |              |
|---|------------|--------------------|----------------|-----------------------------|-------------|--------------|-----------|--------------|----------|----------|--------------|
| ٢ | Allgemein  |                    |                |                             |             |              |           |              |          |          |              |
|   | Nr         |                    | GRK0           | 00007                       | Buchungsd   | atum         | 20.08.06  | Reisedatum   | Hotelübe | Frühstüc |              |
|   | Verkäufer. |                    | AH             |                             | Belegdatur  | n            | 20.08.06  | 10.08.06     |          | · ·      | <u> </u>     |
|   | Beschreih  | na                 | Ea. M          | üller. Vorführung n4v.tc    | Fahrzeug .  | F            | rivat-PKW | 12.08.06     |          |          |              |
|   | Beschreib  |                    | Leinzi         |                             | Mitreisende | e im Private | 1         |              |          |          |              |
|   | Doisobogin | ngz                | ин <u>сора</u> | 09.04 12:00:00              | An-/Abfahr  | rtkilometer  | 1.250.00  |              |          |          |              |
|   | Reisebegii | n Datum,<br>Datum/ | /01 <u>10.</u> |                             | Kostenstell | e Code       |           |              |          |          |              |
|   | Reiseende  | Datum/L            | Inrzeit 13.    | 08.06 21:00:00              | Kostentra ( | Code         |           |              |          |          |              |
|   | Projektnr  |                    | · · · ·        |                             | Roscondig   |              |           |              |          |          |              |
|   | Land       |                    | •••            |                             |             |              |           |              |          |          |              |
|   | deperi     | ert Ar             | tl Code        | Beschreibung                |             | Stückoreis   | Menge     | Betrag       | Produkth | MwStPr   |              |
|   | )          | R.                 | . HOTEL        | Hotelrechnung Park Hotel    |             | 240,00       | 1,00      | 240,00       | HANDEL   | MWST16   |              |
|   |            | R.                 | . PARKEN       | Parken                      |             | 5,00         | 1,00      | 5,00         | HANDEL   | MWST16   |              |
|   |            | R.                 | . PARKEN       | Parken - Hotel              |             | 8,00         | 1,00      | 8,00         | HANDEL   | MWST16   |              |
|   |            | R.                 | . PARKEN       | Parken                      |             | 5,00         | 1,00      | 5,00         | HANDEL   | MWST16   |              |
|   |            | R.                 | . PARKEN       | Parken - Hotel              |             | 8,00         | 1,00      | 8,00         | HANDEL   | MWST16   |              |
|   |            | R.                 | . VERPFL       | Verpflegungsmehraufwand     |             | 6,00         | 1,00 6,0  |              | OHNE M   | OHNE M   |              |
|   | - ·        | R.                 | . FRÜH-ABZ     | Frühstücksabzug             |             | -40,00       | 0,30      | -12,00       | OHNE M   | OHNE M   |              |
|   | ~          | R.                 | . VERPFL       | Verpflegungsmehraufwand     |             | 24,00        | 1,00      | 24,00        | OHNE M   | OHNE M   |              |
|   | ~          | R.                 | . FRÜH-ABZ     | Frühstücksabzug             |             | -40,00       | 0,30      | -12,00       | OHNE M   | OHNE M   | - N          |
|   | ✓          | R.                 | . VERPFL       | Verpflegungsmehraufwand     |             | 24,00        | 1,00      | 24,00        | OHNE M   | OHNE M   | h            |
|   |            | R.                 | . FRÜH-ABZ     | Frühstücksabzug             |             | -40,00       | 0,30      | -12,00       | OHNE M   | OHNE M   |              |
|   |            | R.                 | . VERPFL       | Verpflegungsmehraufwand     |             | 12,00        | 1,00      | 12,00        | OHNE M   | OHNE M   | _            |
|   |            | R.                 | . PRIV-PK      | KM Pauschale priv. PKW      |             | 0,30         | 1.250,00  | 375,00       | OHNE M   | OHNE M   | _            |
|   | -          | R.                 | . PRIV-PK      | Mitreisende im privaten PKW |             | 0,02         | 1.250,00  | 25,00        | OHNE M   | OHNE M   |              |
| L |            |                    |                |                             |             |              |           |              |          |          | $\mathbf{N}$ |
|   |            |                    |                |                             |             |              |           |              |          |          |              |
|   |            |                    |                |                             |             |              | Reise     | kosten 🔻 🛛 🛛 | Drucken  | Hilfe    |              |
|   |            |                    |                |                             |             |              |           |              |          |          |              |

Auf Wunsch kann hier auch der Reisekostenbeleg erneut gedruckt werden.

| Andr<br>Weis:        | ea Hische<br>senburger V                                                                                                    | r<br>Nea 45                                                                                                    |                                                                                                    |
|----------------------|----------------------------------------------------------------------------------------------------|----------------------------------------------------------------------------------------------------|----------------------------------------------------------------------------------------------------|
|                      | <b>Andrea Hischer</b><br>Weissenburger Weg 45                                                                                                    |                                                                                                    |                                                                                                    |
| 5354:                | 5 Linz am R                                                                                                    | hein                                                                                                    |                                                                                                    |
| Bank<br>BLZ<br>Konto | Name (<br>g                                                                                                    | Westerwaldbank (<br>55667788<br>12345678899                                                                                                    | eG                                                                                                    |
| 20. A                | ugust 2006                                                                                                    |                                                                                                    |                                                                                                    |
| Reise<br>Buch        | kostennr.<br>ungsdatum                                                                                                    | GRK00000<br>20.08.06                                                                                                    | 17                                                                                                    |
| 10.08.06<br>13.08.06 | 12:00<br>21:00                                                                                                    |                                                                                                    |                                                                                                    |
|                      |                                                                                                    |                                                                                                    |                                                                                                    |
| 10.08.06             | 6,0                                                                                                    | 0 1,00                                                                                                    | 6,00                                                                                                    |
| 10.08.06             | -40,0                                                                                                    | 0 0,30                                                                                                    | -12,00                                                                                                    |
| 11.08.06             | 24,0                                                                                                    | 0 1,00                                                                                                    | 24,00                                                                                                    |
| 11.08.06             | -40,0                                                                                                    | 0 0,30                                                                                                    | -12,00                                                                                                    |
| 12.08.06             | 24,0                                                                                                    | 0 1,00                                                                                                    | 24,00                                                                                                    |
| 12.08.06             | -40,0                                                                                                    | 0 0,30                                                                                                    | -12,00                                                                                                    |
| 13.08.06             | 12,0                                                                                                    | 0 1,00                                                                                                    | 12,00                                                                                                    |
|                      | 0,0<br>0,0                                                                                                    | 2 1.250,00                                                                                                    | 25,00                                                                                                    |
| 13 08 06             | 240.0                                                                                                    | 0 100                                                                                                    | 240.00                                                                                                    |
| 10.08.06             | 5.0                                                                                                    | 0 1.00                                                                                                    | 5.00                                                                                                    |
| 11.08.06             | 8.0                                                                                                    | 0 1.00                                                                                                    | 8.00                                                                                                    |
| 10.08.06             | 5,0                                                                                                    | 0 1,00                                                                                                    | 5,00                                                                                                    |
| 12.08.06             | 8,0                                                                                                    | 0 1,00                                                                                                    | 8,00                                                                                                    |
| C.                   | samt                                                                                                    | _                                                                                                    | 696,00                                                                                                    |
|                      | Bank<br>BLZ<br>Konto<br>20. A<br>Reise<br>Buch<br>10.08.06<br>13.08.06<br>13.08.06<br>11.08.06<br>11.08.06<br>12.08.06<br>13.08.06<br>13.08.06<br>13.08.06<br>13.08.06<br>13.08.06<br>13.08.06<br>13.08.06<br>13.08.06 | Bank Name (<br>BLZ 5<br>Kontonr. 2<br>20. August 2006<br>Reisekostennr.<br>Buchungsdatum<br>10.08.06 12:00<br>13.08.06 21:00<br>10.08.06 6,0<br>10.08.06 40,0<br>11.08.06 24,0<br>11.08.06 24,0<br>11.08.06 24,0<br>12.08.06 24,0<br>13.08.06 12,0<br>0,3<br>0,0<br>13.08.06 5,0<br>11.08.06 5,0<br>11.08.06 8,0 | Bank Name         Westerwaldbank (<br>BLZ           BLZ         55667788<br>Kontonr.           20. August 2006           Reisekostennr.         GRK00000<br>Buchungsdatum           10.08.06         12:00<br>13.08.06           10.08.06         12:00<br>13.08.06           10.08.06         6,00           10.08.06         21:00           10.08.06         24,00           10.08.06         24,00           10.08.06         24,00           10.08.06         12:00           11.08.06         24,00           12.08.06         24,00           13.08.06         12:00           13.08.06         240,00           13.08.06         240,00           13.08.06         240,00           10.08.06         5,00           13.08.06         240,00           10.08.06         5,00           13.08.06         240,00           10.08.06         5,00           10.08.06         5,00           10.08.06         5,00           10.08.06         5,00           10.08.06         5,00           10.08.06         5,00           10.08.06         5,00           10.08.06 |

Reisekosten ▼ D<u>r</u>ucken Hilfe Übersicht F5 Rechnungen Strg+R

Über die Schaltfläche "Reisekosten" kann direkt die zugehörende Rechnung eingesehen werden.

|   | 1008      | Andrea H     | ischer - Ei | nkaufsrechnung        |              |                   |                |          |          |              |    | ×  |
|---|-----------|--------------|-------------|-----------------------|--------------|-------------------|----------------|----------|----------|--------------|----|----|
| ٢ | Allgemeir | ) Fakturie   | rung Liefer | ung Außenhandel       | E-Commerce   | 1                 |                |          |          |              |    |    |
|   | Nr        |              | 1008        | 🥖                     |              | Buchungs          | datum          | 20.08    | 3.06     |              |    |    |
|   | Eink, vor | n KredNr.    | AH          | È                     |              | Belegdati         | m.             | 21.08    | 3.06     |              |    |    |
|   | Eink, vor | n Kontaktnr. | ктоос       | 158 主                 |              | KredRe            | chnungsnr      |          |          |              |    |    |
|   | Eink, vor | Name         | Andre       | a Hischer             |              | Bestellad         | resscode       |          | (A)      |              |    |    |
|   | Eink, vor | n Adresse .  | Weiss       | enburger Weg 45       |              | Finkäufer         | rosseodo , ,   |          |          | ]            |    |    |
|   | Eink, vor | n Adresse 2  |             |                       |              |                   |                | · ·      |          |              |    |    |
|   | Fink, vor | n Pl Z-Coder | Ort .       | 53545 💽 Linz /        | am Rhein 🚺 🖈 | l zuscanoli,<br>1 | jkeitseinneite |          | Ē        | 1            |    |    |
|   |           |              |             |                       |              | Status .          |                | Offen    |          | 1            |    |    |
|   | Eink, vor | n Kontakt .  | • • •       |                       |              |                   |                |          |          |              |    |    |
| L |           |              |             |                       |              |                   |                |          |          |              |    |    |
| Γ | Art       | Nr.          | Ihre Artik  | Beschreibung          |              | Lagerort          | Menge          | Einheite | EK-Preis | Zeilenbetrag | Ze |    |
| Г | ▶ S       | 7110         |             | Hotelrechnung Park I  | Hotel        |                   | 1              |          | 240,00   | 240,00       | 1  |    |
|   | S.,       | 7110         |             | Parken                |              |                   | 1              |          | 5,00     | 5,00         |    | -1 |
|   | S.,       | 7110         |             | Parken - Hotel        |              |                   | 1              |          | 8,00     | 8,00         |    |    |
| E | S.,       | 7110         |             | Parken                |              |                   | 1              |          | 5,00     | 5,00         |    |    |
|   | S.,       | 7110         |             | Parken - Hotel        |              |                   | 1              |          | 8,00     | 8,00         |    |    |
| E | s.,       | 7120         |             | Verpflegungsmehrau    | ifwand       |                   | 1              |          | 6,00     | 6,00         |    |    |
| E | S.,       | 7120         |             | Frühstücksabzug       |              |                   | 0,3            |          | -40,00   | -12,00       |    |    |
| Г | S.,       | 7120         |             | Verpflegungsmehrau    | ifwand       |                   | 1              |          | 24,00    | 24,00        |    |    |
|   | S.,       | 7120         |             | Frühstücksabzug       |              |                   | 0,3            |          | -40,00   | -12,00       |    |    |
| Г | S.,       | 7120         |             | Verpflegungsmehrau    | ifwand       |                   | 1              |          | 24,00    | 24,00        |    |    |
| Г | S.,       | 7120         |             | Frühstücksabzug       |              |                   | 0,3            |          | -40,00   | -12,00       |    |    |
| Г | S.,       | 7120         |             | Verpflegungsmehrau    | ifwand       |                   | 1              |          | 12,00    | 12,00        |    |    |
| Г | S.,       | 7120         |             | KM Pauschale priv. P  | κw 🖵         |                   | 1.250          |          | 0,30     | 375,00       |    |    |
|   | s         | 7120         |             | Mitreisende im privat | en PKW       |                   | 1.250          |          | 0,02     | 25,00        |    |    |
|   |           |              |             |                       |              |                   |                |          |          |              |    |    |
| ŀ |           |              |             |                       |              |                   |                |          |          |              |    |    |
| ŀ |           |              |             |                       |              |                   |                |          |          |              |    | 4  |
| L | <         |              |             |                       |              |                   |                |          |          |              | 2  |    |
|   |           |              |             | 6                     | ochoupa 🚽    | Zoile             |                | oktion – | Rushen   |              |    |    |
|   |           |              |             | Ri                    | eannung 🔻    | Zeile             |                |          | Dugrien  |              | 6  |    |

### **Technischer Anhang**

#### Hinweise zur Programmierung

Wir halten uns soweit wie möglich an die Designvorgaben von NAVISION. Zusätzlich gilt im Programmierungsbereich der Styleguide der Kremer & Thimm GmbH. Aus Qualitätsgründen haben wir feste Richtlinien für die Programmierung, die hier in den Objekten vollständig eingehalten wurden.

Felder der Reisekostenabrechnung, die im NAVISION Standardobjekten eingebunden wurden, erhalten das Prefix "n4u.tc" und liegen generell im Nummernkreis 53500 ... 53599.

#### Objekte

#### Standard

Folgende Objekte wurden angepasst:

| Туре     | ID   | Name                       | Caption                   |
|----------|------|----------------------------|---------------------------|
| Table    | 13   | Salesperson/Purchaser      | Verkäufer/Einkäufer       |
| Table    | 38   | Purchase Header            | Einkaufskopf              |
| Table    | 122  | Purch. Inv. Header         | Einkaufsrechnungskopf     |
| Table    | 156  | Resource                   | Ressource                 |
| Table    | 167  | Job                        | Projekt                   |
| Table    | 279  | Extended Text Header       | Textbausteinkopf          |
| Forms    | 76   | Resource Card              | Ressourcenkarte           |
| Forms    | 386  | Extended Text              | Textbaustein              |
| Forms    | 5116 | Salesperson/Purchaser Card | Verkäufer-/Einkäuferkarte |
| Codeunit | 378  | Transfer Extended Text     | Transfer Extended Text    |
| Menu     | 60   | n4u.Travel Cost            | n4u.Travel Cost           |

Es handelt sich um überschaubare Anpassungen, die im Wesentlichen Felder ergänzen. Lediglich die Codeunit "Transfer Extended Text" musste erweitert werden, um die Textbausteine auch in der Reisekostenabrechnung bereitzustellen.

#### Neue Objekte

Die Objekte der Reisekostenabrechnung. Bitte prüfen Sie Ihre Lizenz, ob Sie genügend freie Objekte zur Verfügung haben.

| Туре  | ID    | Name                           | Caption                              |
|-------|-------|--------------------------------|--------------------------------------|
| Table | 53590 | n4u.Travel Cost Setup          | Reisekosten Einrichtung              |
| Table | 53591 | n4u.Travel Cost Header         | Reisekosten Kopf                     |
| Table | 53592 | n4u.Travel Cost Line           | Reisekosten Zeile                    |
| Table | 53593 | n4u.Travel Days                | Reisetage                            |
| Table | 53594 | n4u.Travel Cost Setup Expenses | Reisekostenpauschalen                |
| Table | 53595 | n4u.Posted Travel Cost Header  | Gebuchter Reisekosten Kopf           |
| Table | 53596 | n4u.Posted Travel Cost Line    | Gebuchte Reisekosten Zeile           |
| Table | 53597 | n4u.Posted Travel Days         | Gebuchte Reisetage                   |
| Form  | 53590 | n4u.Travel Cost Setup          | Reisekosten Einrichtung              |
| Form  | 53591 | n4u.Travel Cost Header         | Reisekosten                          |
| Form  | 53592 | n4u.Travel Cost Subform        | Reisekostenzeilen                    |
| Form  | 53593 | n4u.Travel Days                | Reisekosten Tage                     |
| Form  | 53594 | n4u.Setup Expense Stages       | Reisekosten Einrichtung Spesenstufen |
| Form  | 53595 | n4u.Setup Lumb-Sum Exp./Com.   | Reisekosten Einrichtung Pauschalen   |

| Form     | 53596 | n4u.Travel Cost Overview       | Reisekostenübersicht          |
|----------|-------|--------------------------------|-------------------------------|
| Form     | 53597 | n4u.Posted Travel Cost Header  | Gebuchte Reisekosten          |
| Form     | 53598 | n4u.Posted Travel Cost Subform | Gebuchte Reisekostenzeilen    |
| Form     | 53599 | n4u.Posted Travel Days         | Gebuchte Reisekosten Tage     |
| Form     | 53600 | n4u.Posted Travel Cost Overv.  | Gebuchte Reisekostenübersicht |
| Form     | 53601 | n4u.Gen. Travel Cost Subform   | Generierte Reisekostenzeilen  |
| Report   | 53590 | n4u.Travel Cost                | Reisekostenabrechnung         |
| Report   | 53591 | n4u.Travel Cost - Test         | Reisekostenabrechnung         |
| Codeunit | 53590 | n4u.Travel Cost Management     | n4u.Travel Cost Management    |